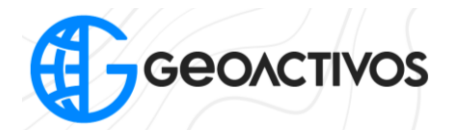

# Procedimiento previo a vuelo con dron Autel EVO II Pro

Cada vez que se esté a punto de iniciar un vuelo, tanto fotogramétrico, como uno manual, se debe hacer un proceso de calibración, el cual se divide en tres partes:

- Calibración IMU
- Calibración de brújula
- Calibración automática del Gimbal

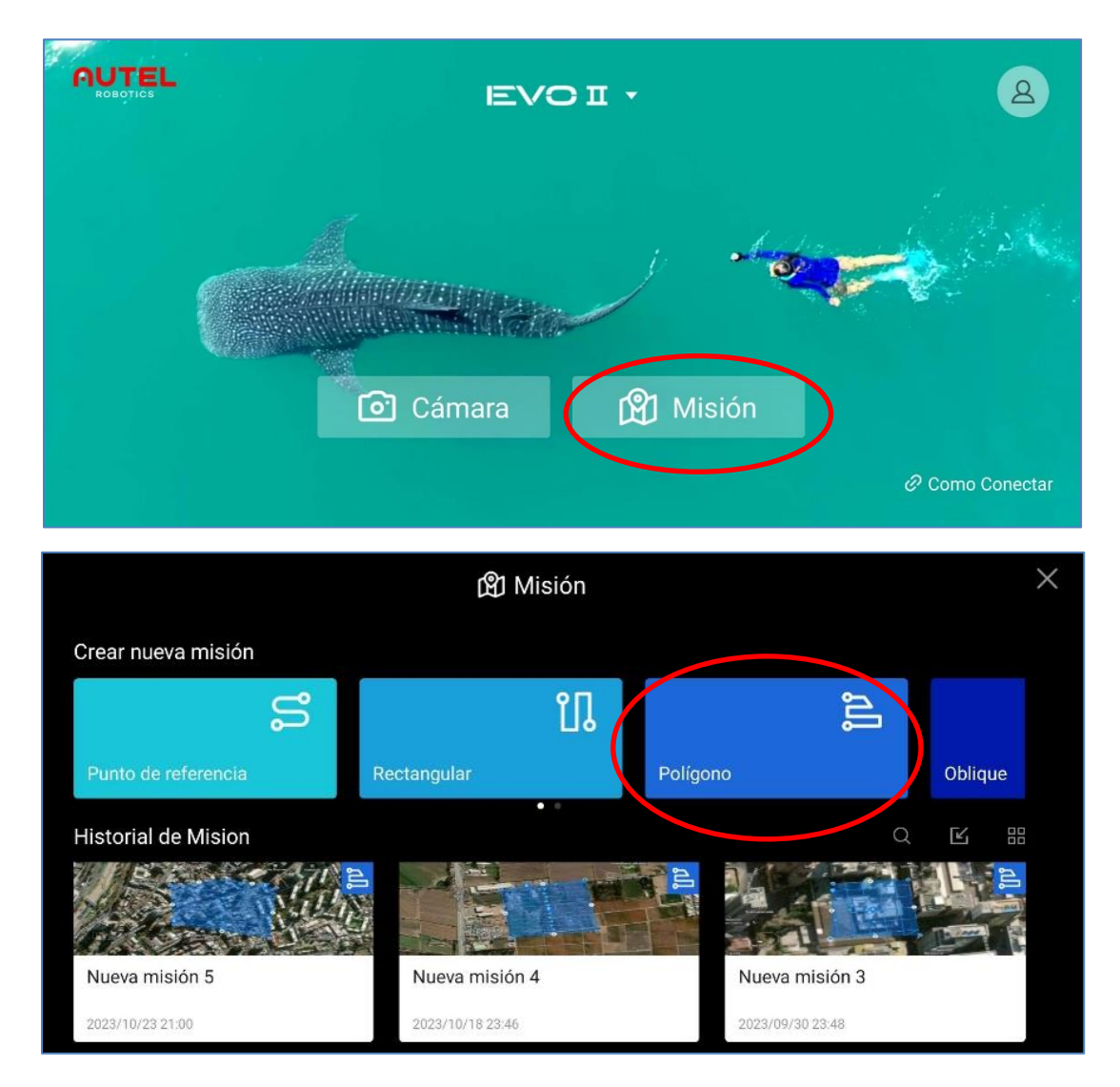

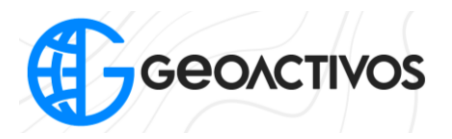

En primera instancia, debemos iniciar la aplicación de campo Autel Explorer, pinchando la opción "Misión", y luego "Polígono".

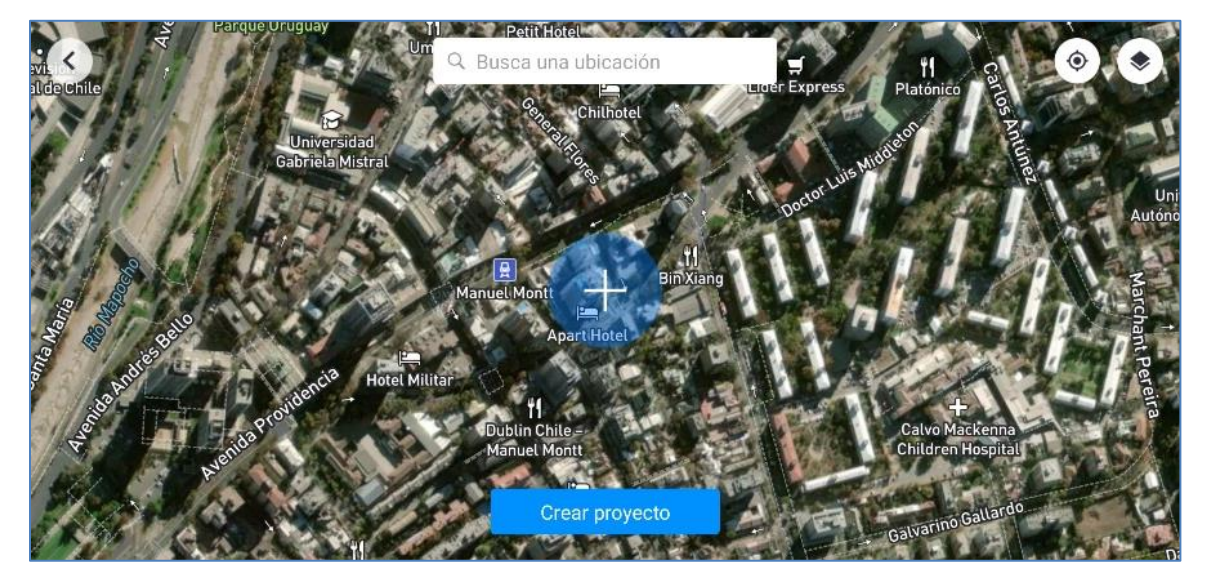

Una vez dentro de la misión, procedemos a generar el área a volar, y nos dirigimos a la esquina superior derecha, en donde veremos un engranaje, el cual pincharemos para entrar en las opciones avanzadas y calibraciones.

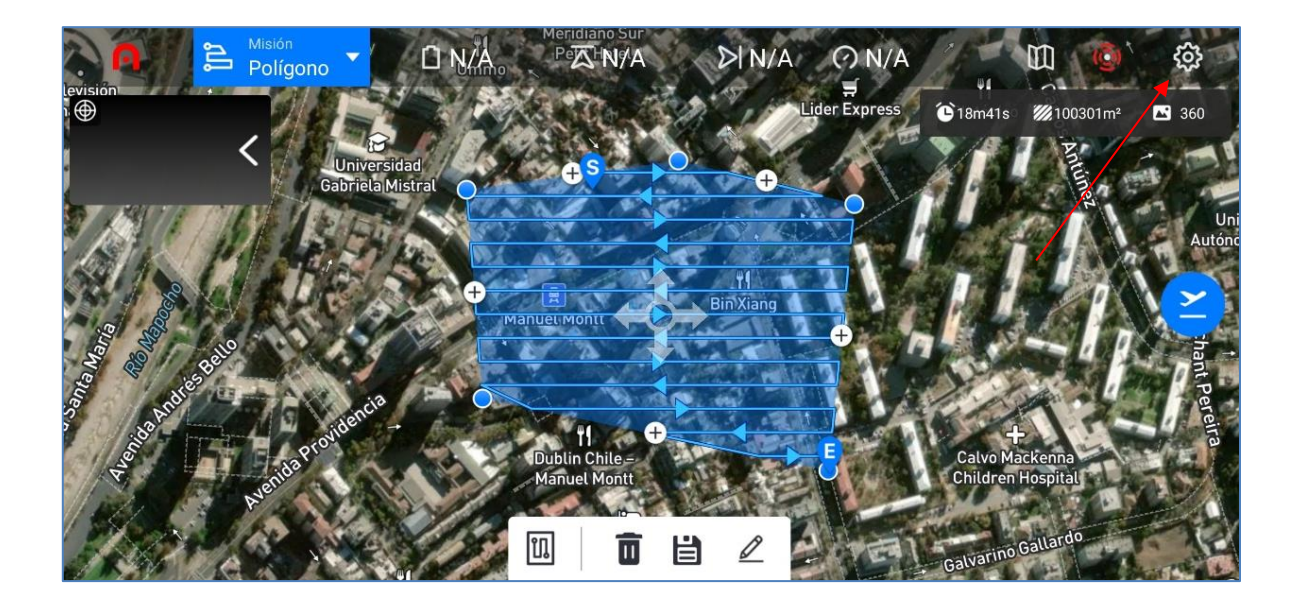

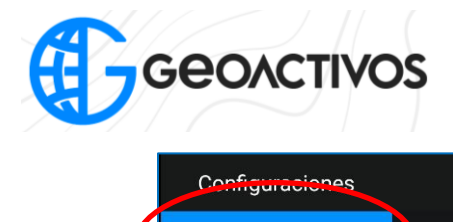

| Configuraciones         | Control de vuelo                                                                                                    | ×                               |
|-------------------------|----------------------------------------------------------------------------------------------------|---------------------------------|
| 窸 Control de vuelo      | Modo Principiante                                                                                                    |                                 |
|                         | Cuando está habilitado, la altitud máxima, la distancia y la velocidad serán limitadas. Lo<br>vuelo inteligentes se desactivarán.                                                                                                | s modos de                      |
| Navegación visual       | Go-Home Altitude (25 - 800m)                                                                                                    | N/A                             |
| 齿 Control remoto        | La aeronave volará a casa utilizando la altitud Go-Home o la altitud actual de la aeronave<br>mayor. Si el Sistema de visión hacia adelante / hacia atrás está habilitado, la aeronave a<br>evitar obstáculos cuando se detecte. | e, la que sea<br>Iscenderá para |
| 密 Transmisión de imagen | Modo de velocidad                                                                                                    | tándar Ridículo                 |
| 鄮 Batería de aviones    | Límite de velocidad (Evitar obstáculos)                                                                                                    | 5 m/s                           |
| 靣 Gimbal                | Límite de altitud (30m - 800m)                                                                                                    | N/A                             |
| টা Live                 |                                                                                                    |                                 |

#### Calibración de la IMU

Una vez dentro de las opciones avanzadas, pinchamos "Control de vuelo", y bajamos hasta ver las opciones "Calibración de la brújula" e "IMU Calibration".

| Configuraciones                                          | Control de vuelo                        |      | ×              |
|----------------------------------------------------------|-----------------------------------------|------|----------------|
| 影 Control de vuelo                                       | Modo de velocidad                       | Esta | ándar Ridículo |
| m RTK                                                    | Límite de velocidad (Evitar obstáculos) |      | 5 m/s          |
| <ul> <li>Navegación visual</li> </ul>                    | Límite de altitud (30m - 800m)          |      | N/A            |
| 尚 Control remoto                                         | Límite de distancia                     |      |                |
| 🖂 Transmisión de                                         | 30                                      | 500  | N/A            |
| <ul> <li>imagen</li> <li>部 Batería de aviones</li> </ul> | Calibración de la brújula               |      | >              |
| S Cimbal                                                 | IMU Calibration                         |      | >              |
| onnbar<br><br>اک Live                                    | Ajustes avanzados                       |      | >              |

Lo primero que se debe hacer, es la calibración de la IMU. Esta no es necesario hacerla cada vez que se vuele, pero si hacerla cada cierto tiempo (una vez al mes sería ideal)

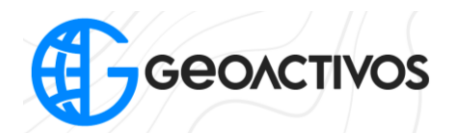

Una vez que se comience el proceso de calibración de la IMU, se debe ubicar el drone en una zona plana, y seguir las instrucciones e imágenes que se verán en pantalla. Se debe hacer los seis pasos que se muestran en pantalla para completar la calibración.

| Configu          | raciones       | < IMU Calibration >                                                                                                    | × |
|------------------|----------------|----------------------------------------------------------------------------------------------------|---|
| 器 Contro         | l de vuelo     |                                                                                                    |   |
| 📼 RTK            |                | <u>фф</u> ф                                                                                                    |   |
|                  | ación visual   |                                                                                                    |   |
| 齿 Contro         | l remoto       | Please remove the propellers, fold the arms and place the aircraft on a horizontal surface                                               |   |
| 図<br>図<br>Imager | nisión de<br>1 | <ul> <li>Follow the instruction to place the aircraft and keep it still</li> <li>During calibration, the gimbal will not work</li> </ul> |   |
| 郎 Batería        | de aviones     | Comenzando la calibración                                                                                                    |   |
| 靣 Gimbal         |                |                                                                                                    |   |
| টা Live          |                |                                                                                                    |   |

## **Calibración Gimbal**

Una vez finalizada la calibración de la IMU, debemos dirigirnos a la pestaña Gimbal, la cual se encuentra a la izquierda de la pantalla, y cuando se ingrese a esta pestaña, se debe pinchar la opción "Calibración Automática del GImbal". Es de suma importancia que al momento de hacer esto, el drone debe estar con sus brazos desplegados y sin su protector de cámara, ya que durante la calibración se harán movimientos para verificar el estado y calibrar el sensor.

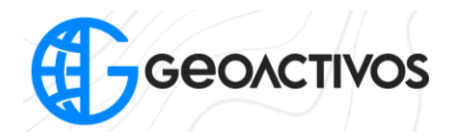

|  | Configura            | ciones                | Gimbal                                                         | ×        |
|--|----------------------|-----------------------|----------------------------------------------------------------|----------|
|  | Navegac              | Navegación visual     | Modo cardán                                                    | N/A      |
|  | 卣 Control r          | emoto                 | Ajustar Gimbal                                                 | comienzo |
|  | 密 Transmis<br>imagen | Transmisión de imagen | Calibración automática de Gimbal                               | >        |
|  | 🕮 Bateria d          | le avienes            | Cl (mito do inclinación del cardón (20° estendide hacio esthe) |          |
|  | 靣 Gimbal             |                       |                                                                |          |
|  | i Live               |                       | Gimbal Pitch EXP Sensitivity                                   | 1        |
|  | Security             |                       |                                                                |          |
|  | ≋ General            |                       |                                                                |          |

|   | Configuraciones          | < Gimbal                                              | × |  |  |
|---|--------------------------|-------------------------------------------------------|---|--|--|
| ۲ | Navegación visual        |                                                       |   |  |  |
| ÷ | Control remoto           |                                                       |   |  |  |
| ß | Transmisión de<br>imagen |                                                       |   |  |  |
| 嚻 | Batería de aviones       | Coloque el avión horizontalmente y manténgalo quieto. |   |  |  |
| ₫ | Gimbal                   |                                                       |   |  |  |
| ð | Live                     | Comenzando la                                         |   |  |  |
| Ø | Security                 | calibración                                           |   |  |  |
| ᇮ | General                  |                                                       |   |  |  |

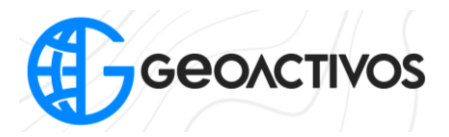

#### Calibración de la brújula

El tercer y último paso para calibrar el equipo, es la calibración de la burbuja electrónica del drone, para lo cual debemos dirigirnos nuevamente a la pestaña "Control remoto", la cual se encuentra arriba a la izquierda, y una vez que se ingresó a esta opción, seleccionar "Calibración de la brújula", y luego comenzar la calibración y seguir las instrucciones que se indicarán en pantalla.

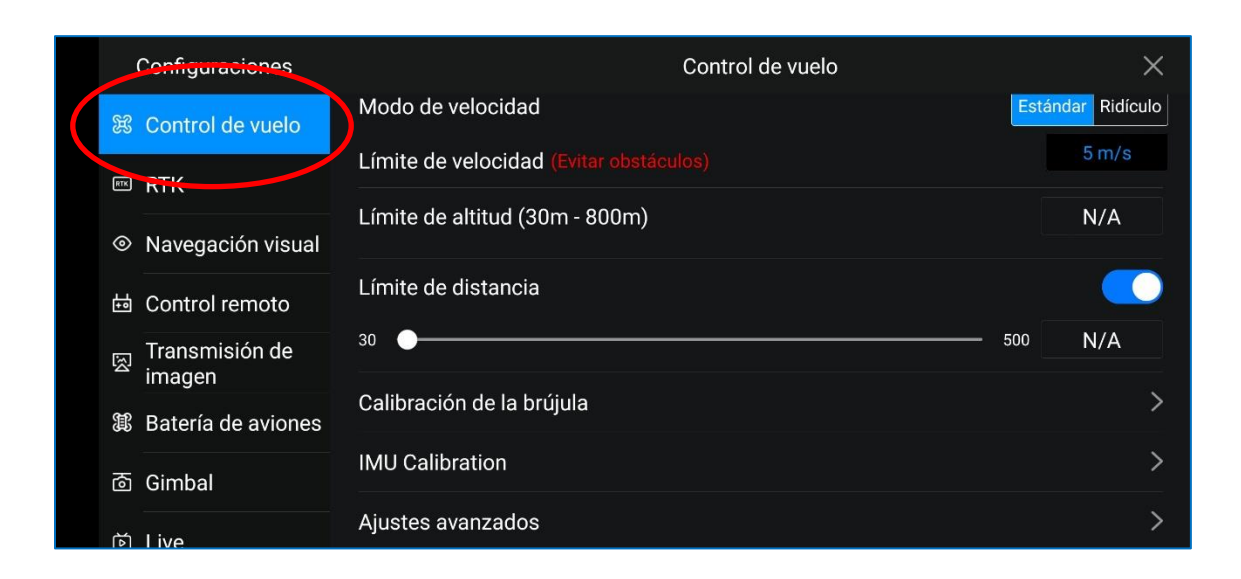

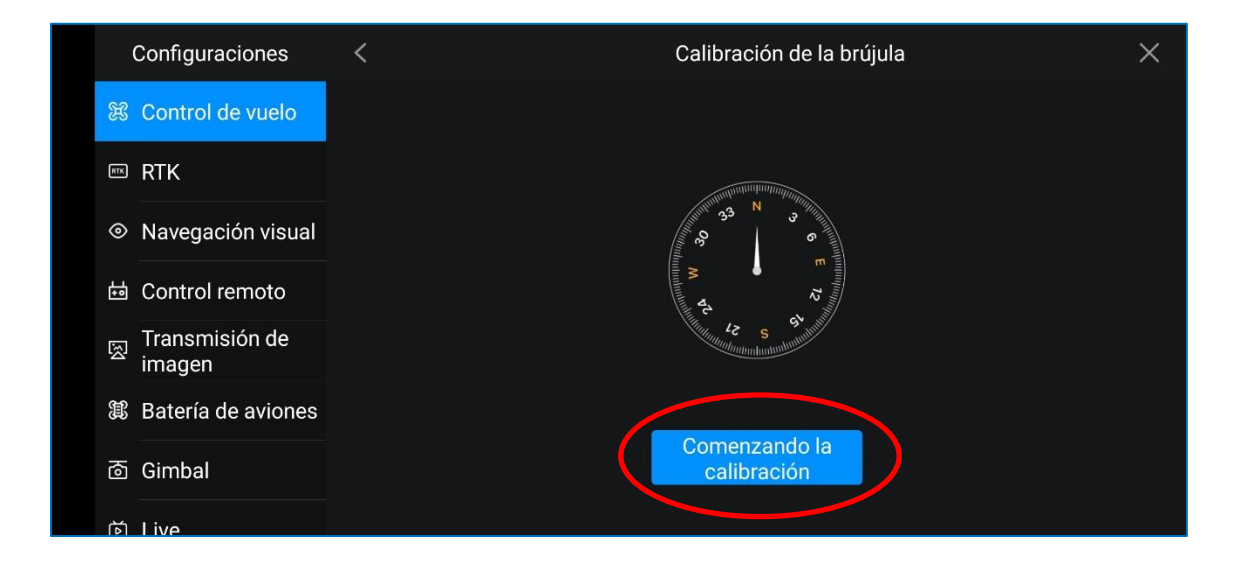

Finalizados estos tres procesos, ya se puede operar sin problema el equipo.

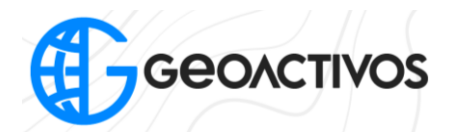

## Importante

La calibración de la IMU no es necesario realizarla cada vez que se vuele, basta con hacerlo una vez al mes, o cada dos meses.

Con respecto a la calibración de Gimbal y Burbuja, se debe hacer antes del primer vuelo del día, no necesariamente antes de cada vuelo, pero si, como se mencinó, antes del primero del día.